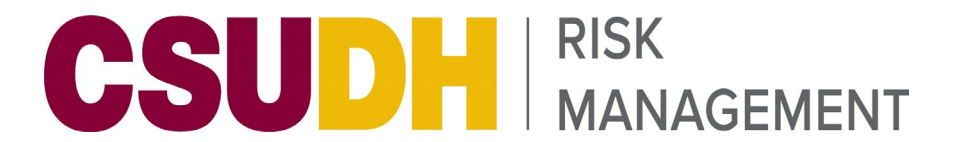

## Praesidium Academy Quick Start Guide

1. Learner will receive a Praesidium Academy invite via email.

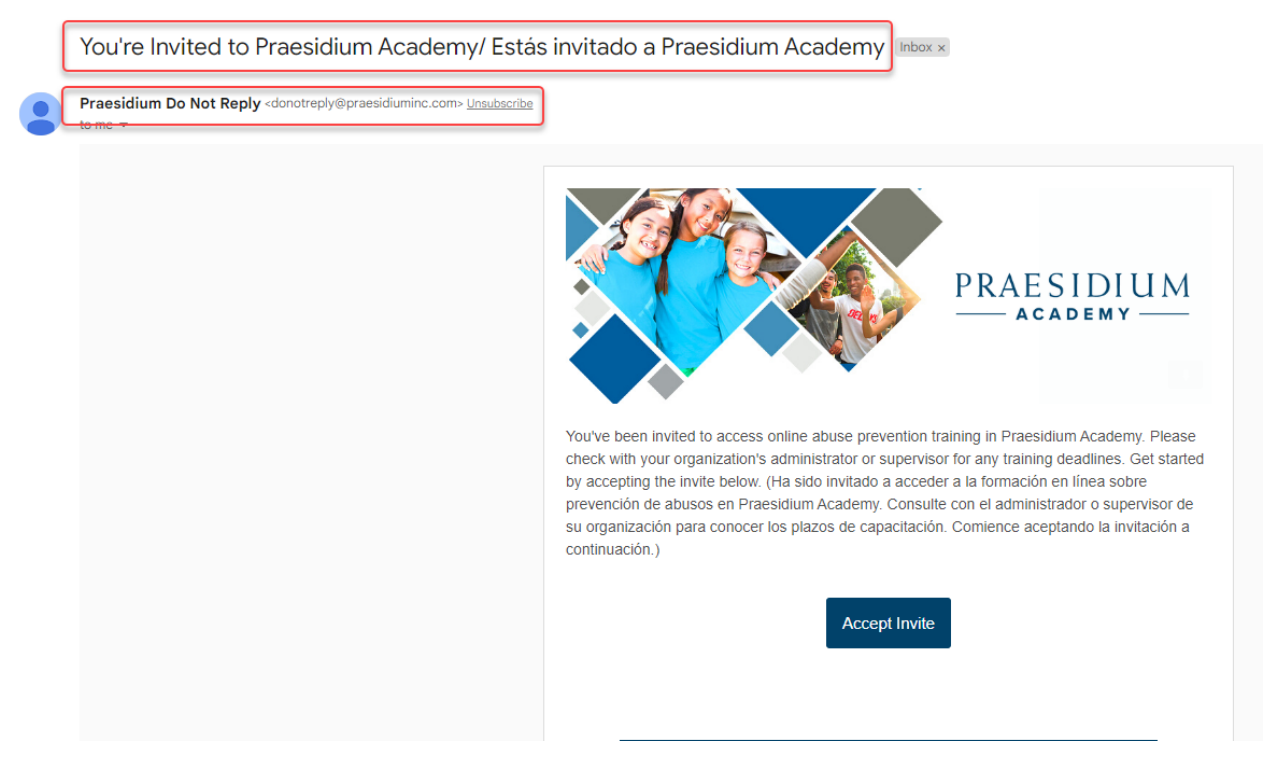

2. Click Accept Invite on the email from Praesidium Academy.

You're Invited to Praesidium Academy/ Estás invitado a Praesidium Academy Inbox ×

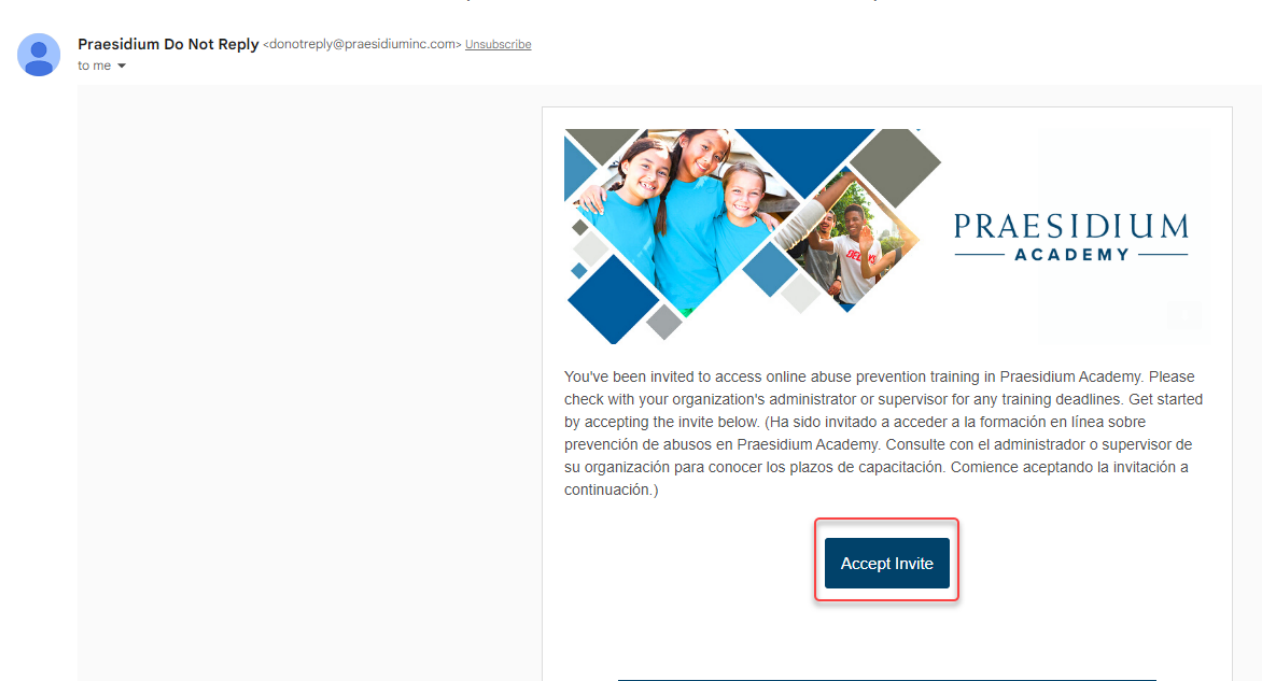

3. Create a password. – Write down your user log in and password for future reference.

|                   | $\frac{PRAESIDIUM}{academy}$ |               |
|-------------------|------------------------------|---------------|
|                   | Accept Invite                |               |
| Create Password   |                              |               |
| Confirm Password  |                              |               |
| I agree to the Te | rms & Conditions             | Accept Invite |

4. Click the checkbox to agree to the **Terms & Conditions** and then Click **Accept Invite**.

|                                   | PRAESIDIUM |               |  |  |
|-----------------------------------|------------|---------------|--|--|
| Accept Invite                     |            |               |  |  |
| Create Password                   |            |               |  |  |
| Confirm Password                  |            |               |  |  |
| I agree to the Terms & Conditions |            | Accept Invite |  |  |

5. Fill in the Username and Password fields and Click Sign in.

|                                       | PRAESIDIUM     |         |
|---------------------------------------|----------------|---------|
| Your account has been created. Please | sign in below. |         |
|                                       | Sign In        |         |
|                                       |                |         |
|                                       |                |         |
| Siven a code to create an account?    |                |         |
| Forgot your password?                 |                | Sign Ir |

6. Answer the **Registration Questions** about your status and role within the organization. Click Save & Continue.

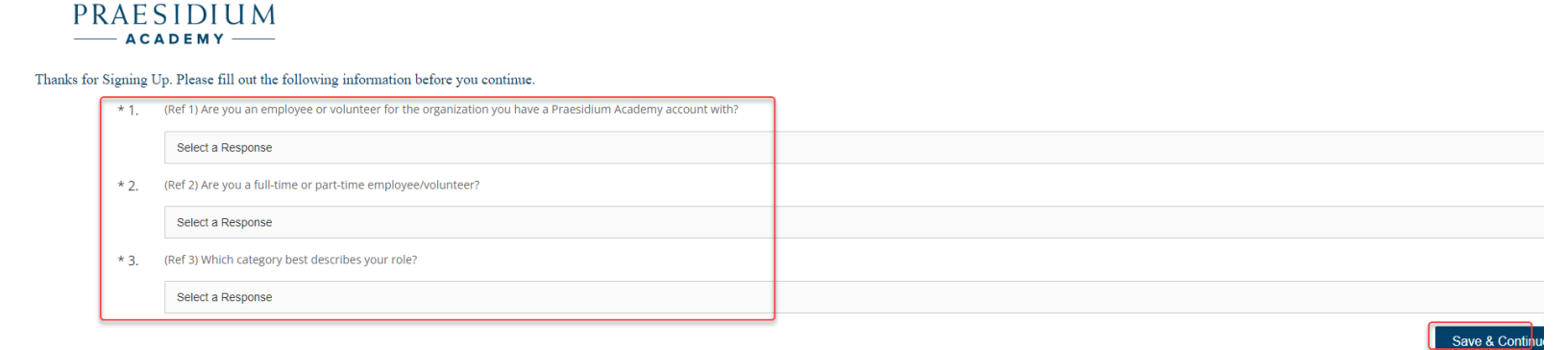

7. Scroll down to the bottom of the page and select **Click Here** to submit a Registration Code.

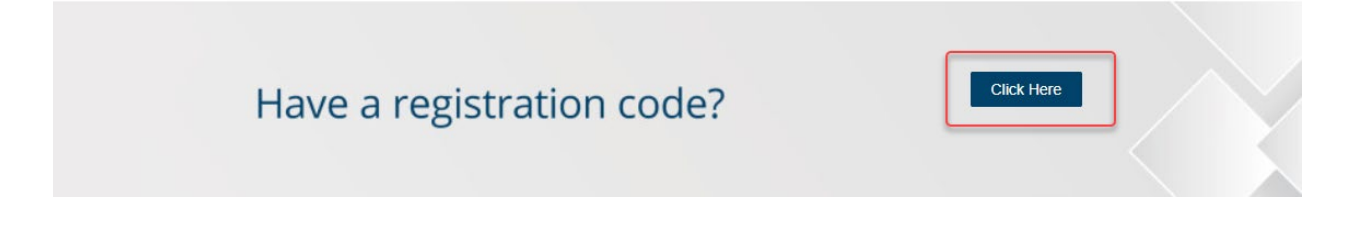

8. Enter the appropriate registration code for your organization and click validate – registration code will be provided in the email invite: *reg-csurma-310-dominguezhillsminorsoncampus* 

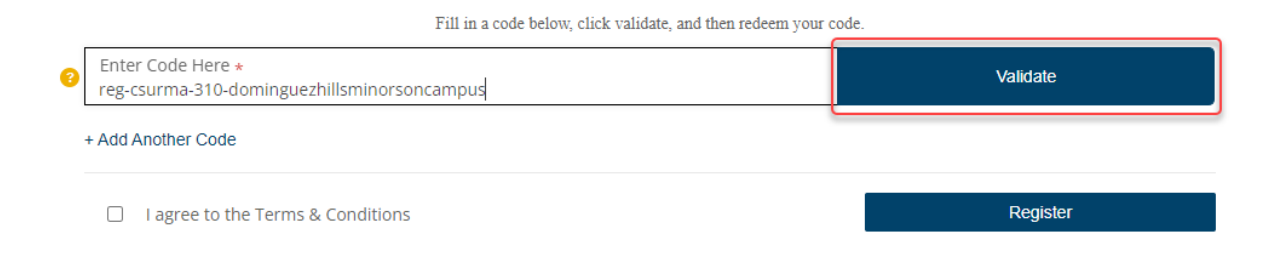

9. Click the checkbox to agree to the Terms & Conditions and Click Register.

|                    | Fill in a code below, click validate, and then redeem your code. |            |  |  |  |
|--------------------|------------------------------------------------------------------|------------|--|--|--|
|                    | Congrats, your code has been validated!                          |            |  |  |  |
| 8                  | Enter Code Here<br>reg-csurma-310-dominguezhillsminorsoncampus   | Validated! |  |  |  |
| + Add Another Code |                                                                  |            |  |  |  |
| (                  | ☑ I agree to the Terms & Conditions                              | Register   |  |  |  |

10. To begin training, scroll down to the middle of the page and click on the course to start the content:

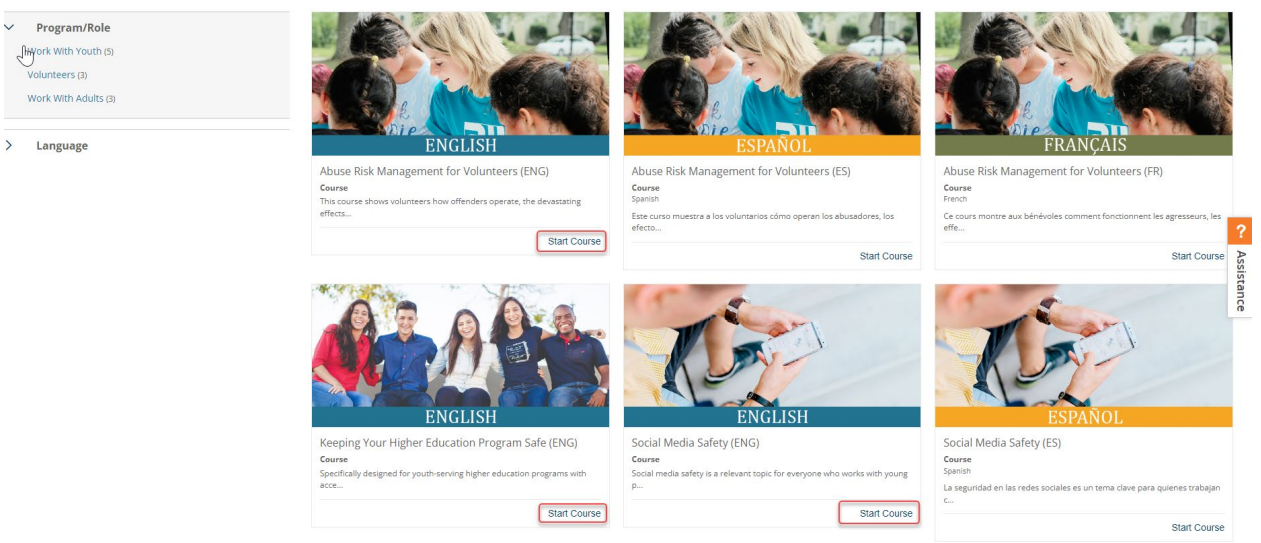